## ИНСТРУКЦИЯ

## по обновлению встроенного программного обеспечения (ПО)

## накопителя АДС91

## РАЖГ.426477.073Д1

Для обновления необходимо:

- 1. Загрузить на компьютер с сайта АО НПФ ЛОГИКА архив с последней версией ПО.
- 2. Извлечь содержимое архива (файл ads.bin) на локальном жёстком диске.
- Подключить через порт USB накопитель АДС91 к компьютеру со скачанным файлом.
- 4. Скопировать извлечённый в п.2 файл ads.bin в корневой диск накопителя.
- 5. Произвести безопасное отключение\* накопителя от компьютера.
- 6. Повторно подключить накопитель АДС91 к компьютеру. Сразу после подключения на дисплее накопителя будет отображаться сообщение «ОБНОВЛЕНИЕ ПО»
- По завершении процесса обновления (около 10-20 секунд) сообщение «ОБНОВЛЕНИЕ ПО» сменит надпись статуса заряда аккумулятора.
- 8. Произвести безопасное отключение\* накопителя от компьютера.
- 9. Накопитель готов к работе.

\* – безопасное отключение устройств от порта USB – это функция операционной системы (Windows) для подготовки подключенных устройств к отключению. Обычно функция доступна через значок в нижней правой части рабочего стола.